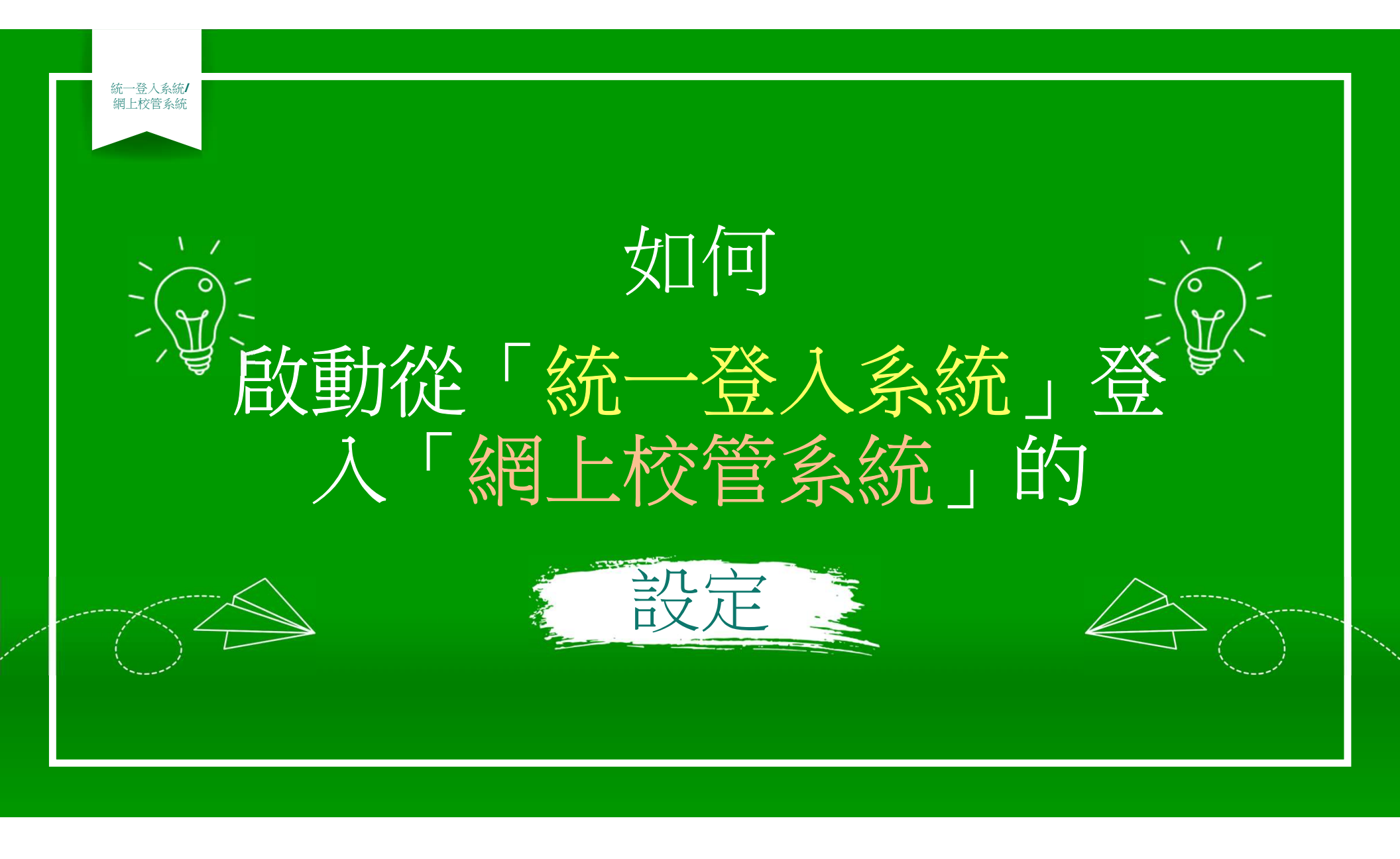

網上校管系統

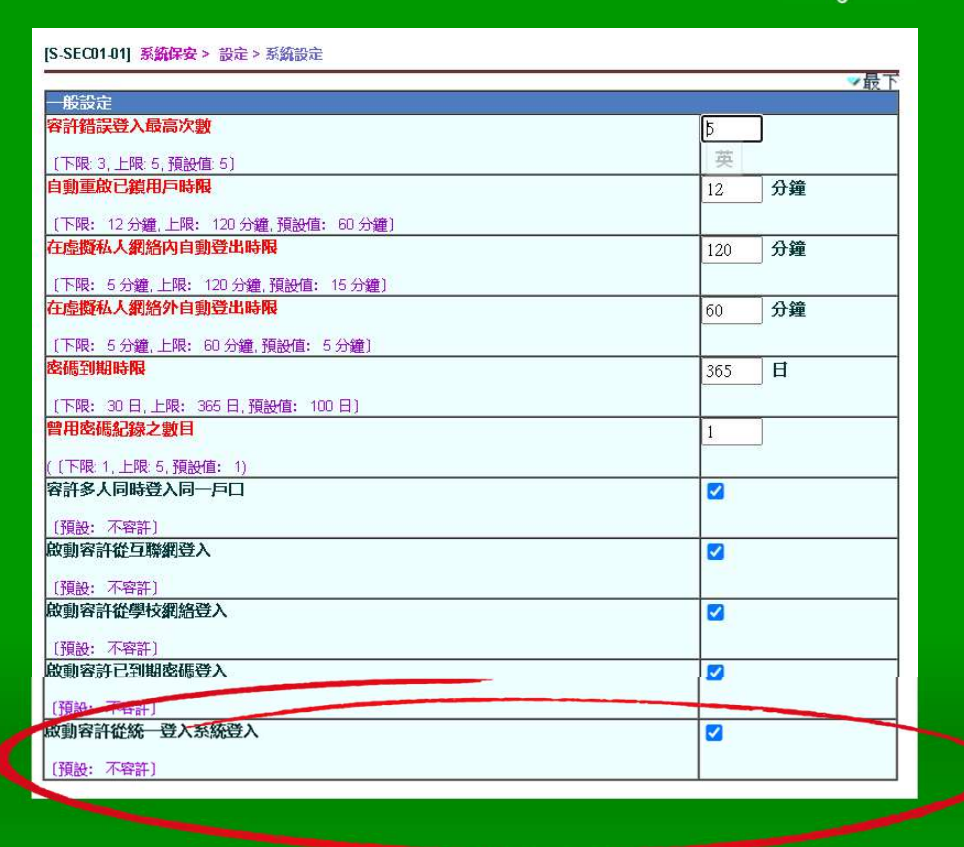

## 網上校管系統

01

學校須於「網上校管 系統」的系統保安> 設定>系統設定的一 般設定中,選擇啟動 容許從統一登入系統 登入的選項。

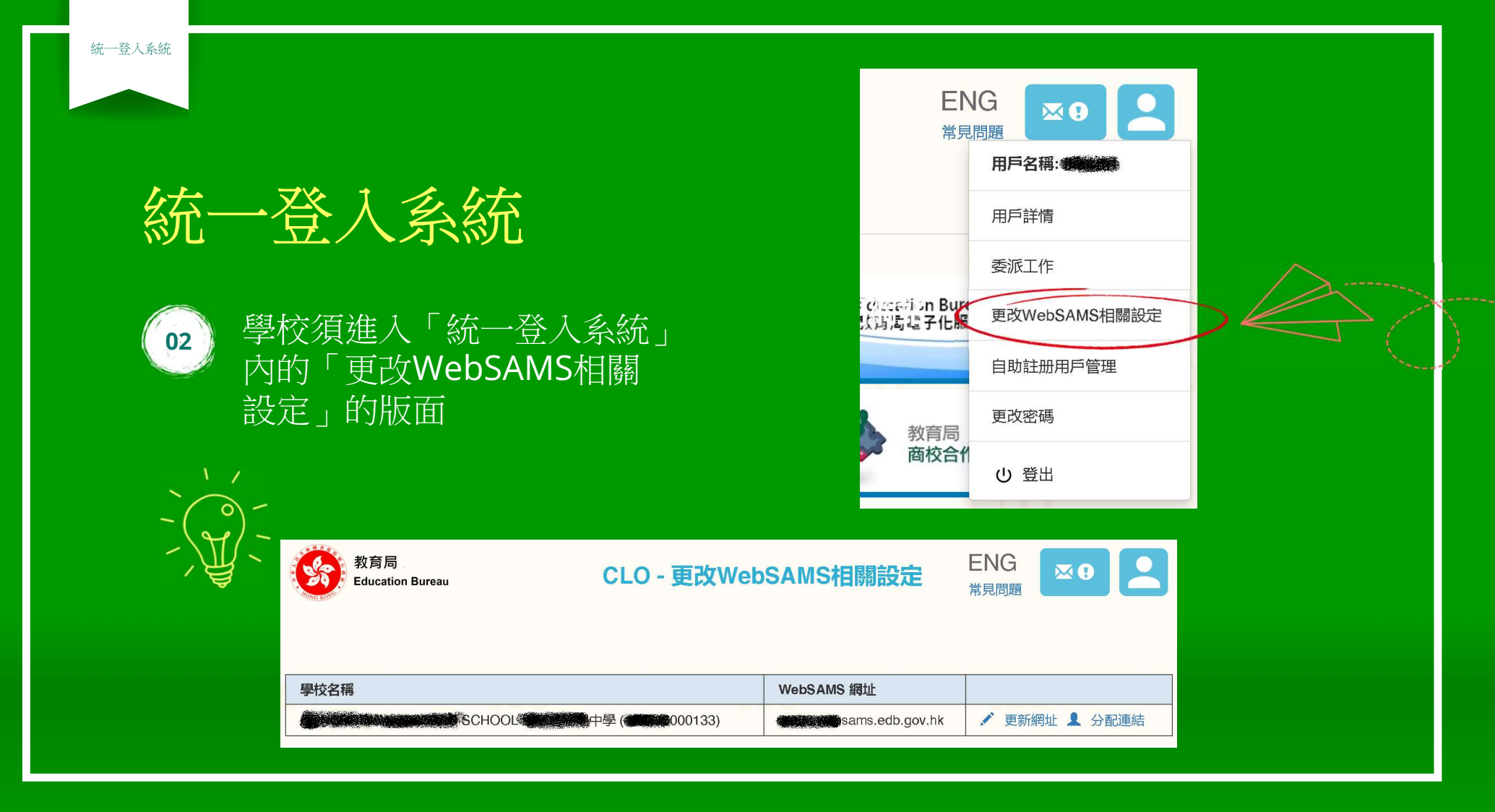

| 統一登入系統 |                          |                                     | 教育局<br>Education Bureau             | CLO - 更改Wel                 | bSAMS相關設定          | ENG<br><sup>常見問題</sup> |
|--------|--------------------------|-------------------------------------|-------------------------------------|-----------------------------|--------------------|------------------------|
| 統一     | 一登入美                     | 系統                                  | 學校名稱                                | DL <b>领 (</b> 133)          | WebSAMS 網址         | 更新網址 1 分配連結            |
|        | 教育局<br>Education Bureau  | CL                                  | _O - 更新WebSAMS                      | 網址<br><sup>常見問題</sup>       |                    |                        |
|        | 學校<br>WebSAMS目前網址        | bittos://                           | wischool 如何的一个学校的。<br>v.hk          | (000133)                    |                    |                        |
|        | WebSAMS新網址               | e.g. websams.hk                     | 0                                   | CLO                         | CLO                |                        |
|        | 遞交                       | 返回                                  |                                     |                             |                    |                        |
| 03     | 學校行政主,<br>中,檢視現<br>如要修改, | 戶 <b>(MSA)</b> 須〕<br>時學校「網<br>可按「更新 | ──<br>於「統一登入∄<br> 上校管系統」<br>「網圵」連結以 | 系統」的更改W<br>的網址是否已輔<br>修正網址。 | ebSAMS相關<br>う人並檢查正 | 閣設定<br>「確,             |

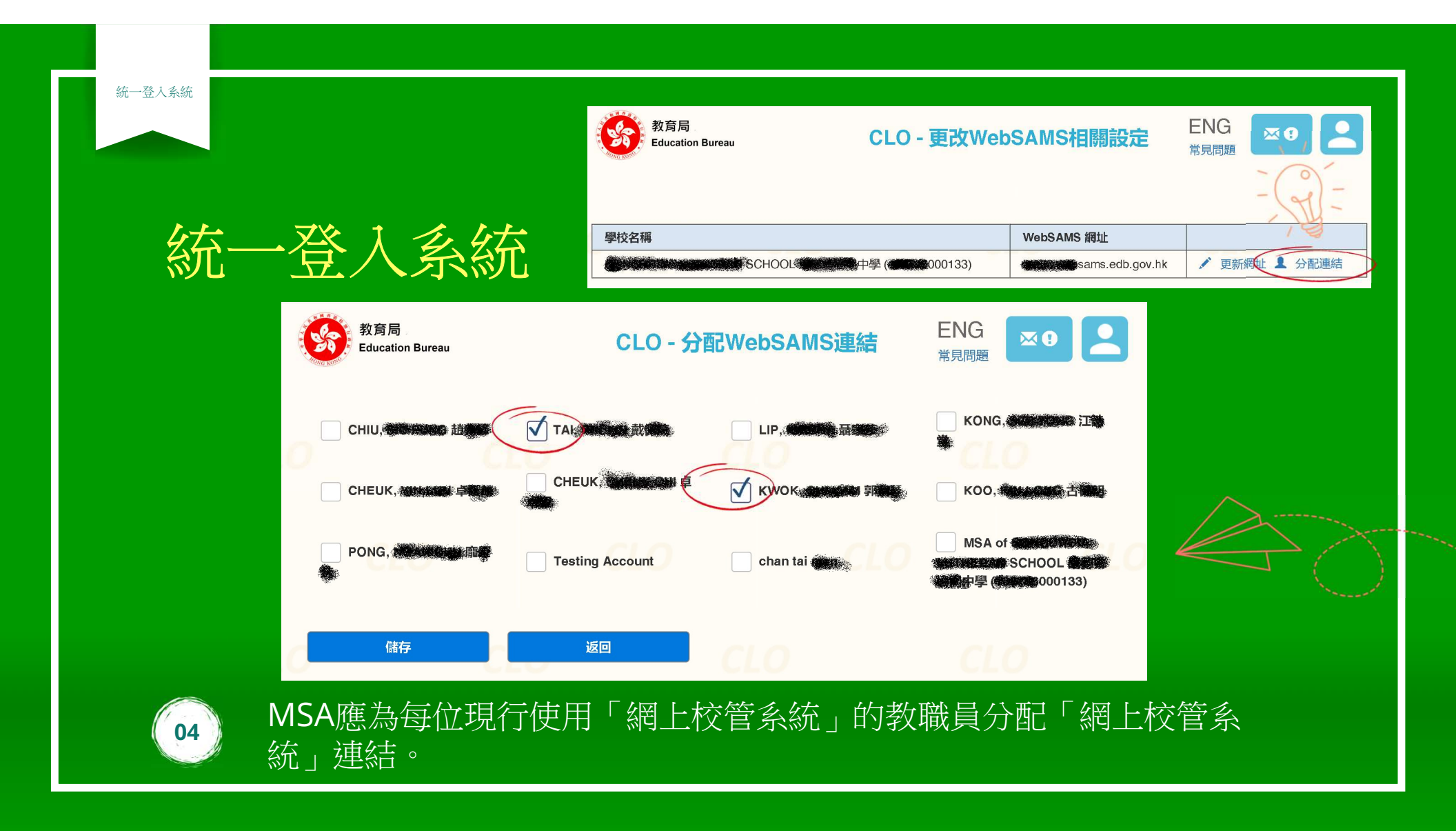

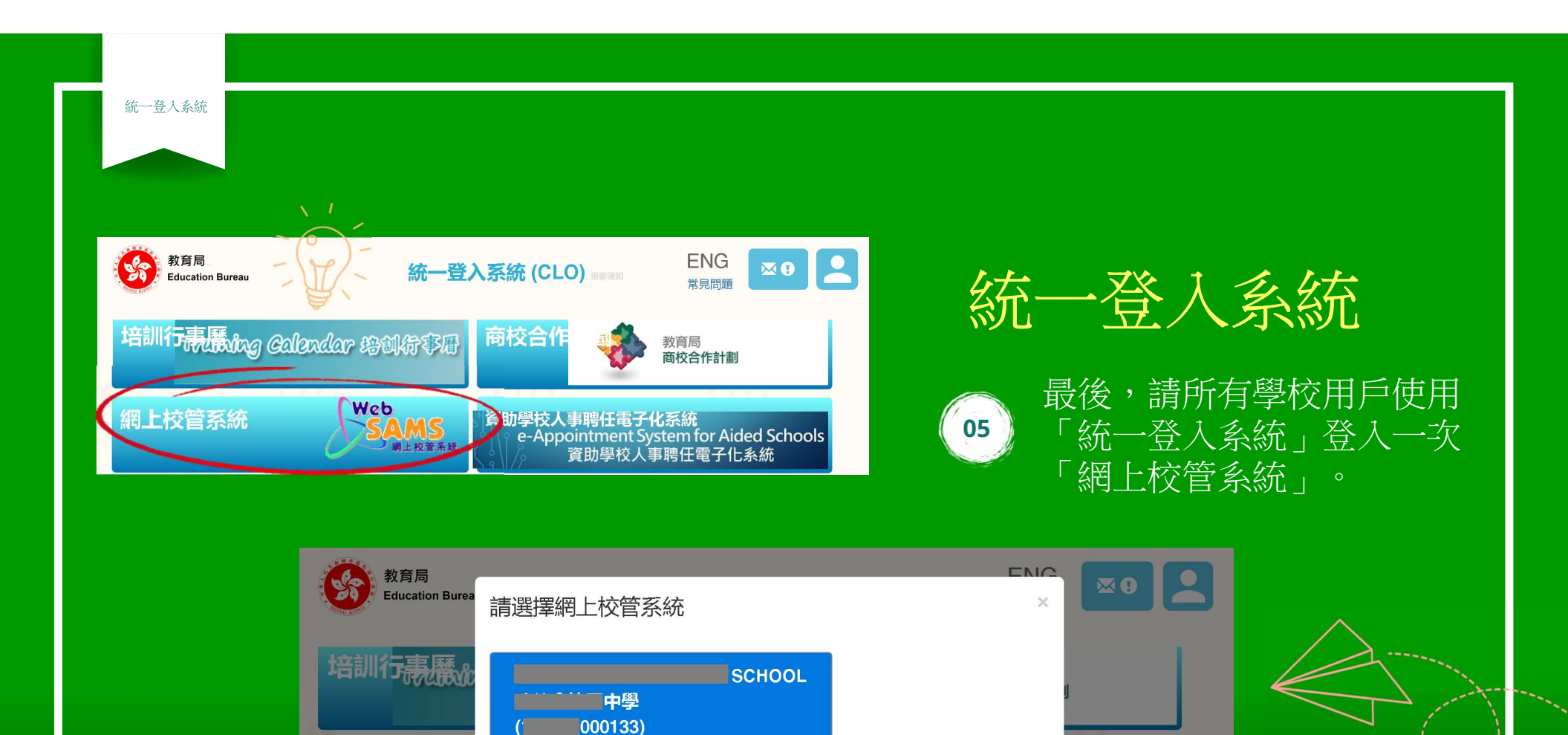

見助字IX人事時II电丁NG於版

網上校管系統

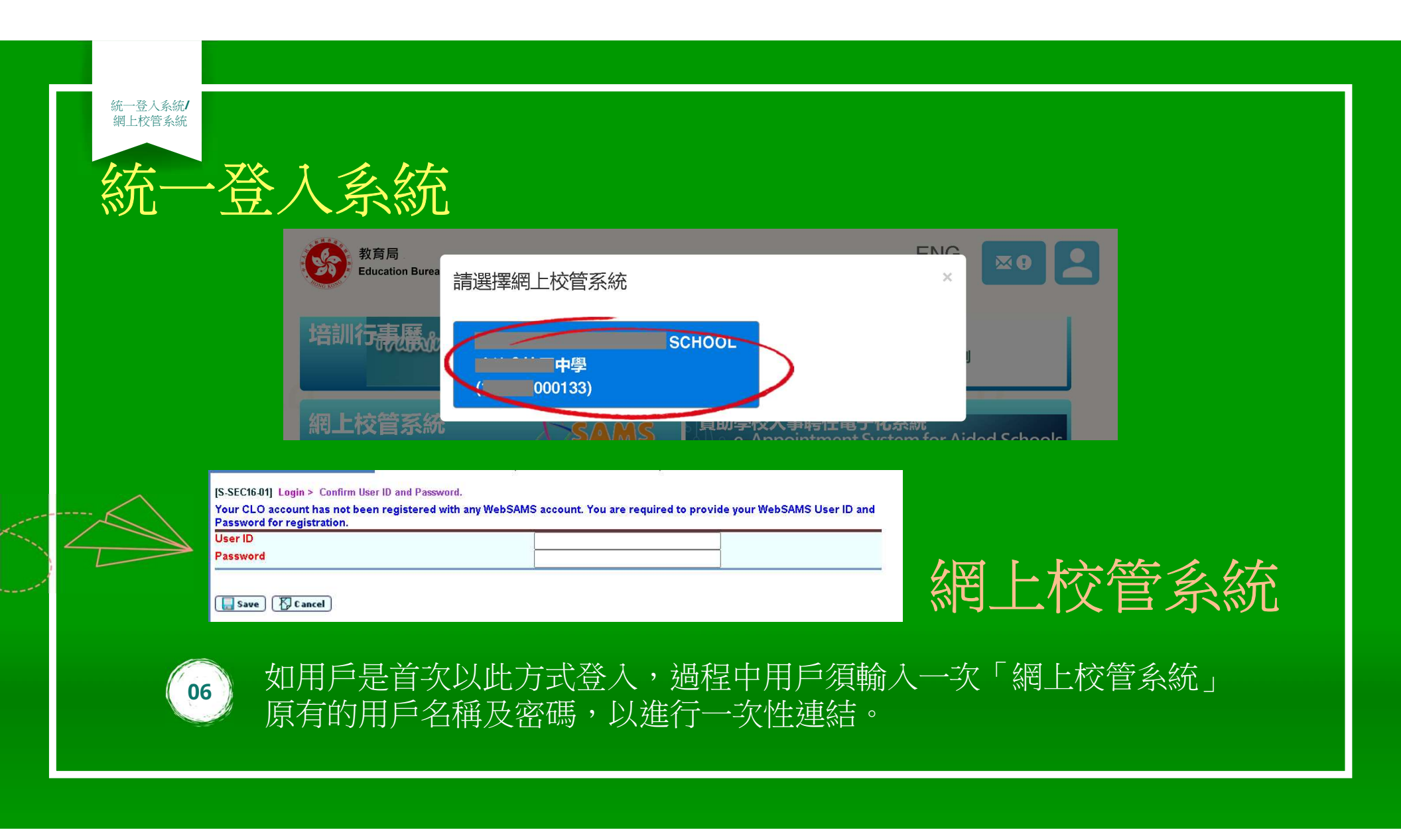

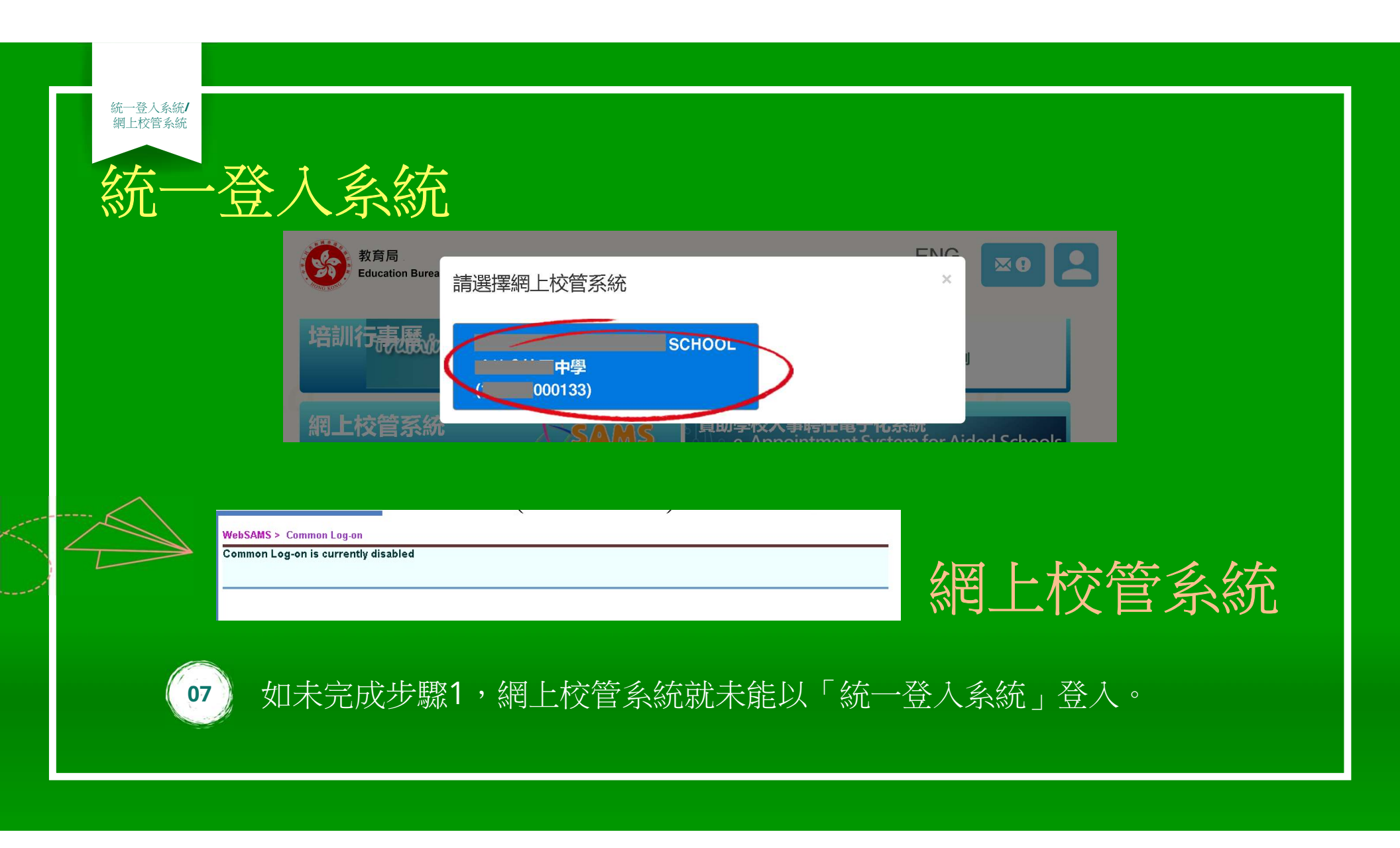